## connect -FAQ- Cookies zulassen

Bitte wählen Sie Ihren Browser:

| blocked URL<br>Mozilla Firefox | blocked URL<br>Google Chrome |        |
|--------------------------------|------------------------------|--------|
|                                |                              | Safari |

blocked URL

Unter Firefox können Sie die Coockies über Einstellungen - Datenschutz und Sicherheit - Verbesserter Schutz vor Aktivitätenverfolgung - konfigurieren.

| Hierfür<br>klicken Sie<br>oben rechts | $\overleftarrow{\leftarrow} \rightarrow \ \mathbf{C} \ \mathbf{\hat{o}} \qquad \mathbf{\cdots} \ \mathbf{\hat{o}}$ | ♥★ ⊻ II\ @ @ (=)                                                                                                    |
|---------------------------------------|----------------------------------------------------------------------------------------------------|----------------------------------------------------------------------------------------------------|
| in der                                |                                                                                                    | Bei Firefox anmelden >                                                                                                    |
| Browserzeile,<br>auf das Menü         |                                                                                                    | ևև Schutzmaßnahmen                                                                                                    |
| und<br>wählen<br>Einstellungen.       |                                                                                                    | Image: Provide a start of the start of the start of |
|                                       |                                                                                                    | Zoom – 100% + 🛃                                                                                                    |
|                                       |                                                                                                    | Bearbeiten 🔀 🔁                                                                                                    |
|                                       |                                                                                                    | Bibliothek >                                                                                                    |
|                                       |                                                                                                    | - Zugangsdaten und Passwörter                                                                                                    |
|                                       |                                                                                                    | Add-ons Strg+Umschalt+A                                                                                                    |
|                                       |                                                                                                    | 🗱 Einstellungen                                                                                                    |
|                                       |                                                                                                    | Anpassen                                                                                                    |
|                                       |                                                                                                    | Datei öffnen Strg+O                                                                                                    |
|                                       |                                                                                                    | Seite speichern unter Strg+S                                                                                                    |
|                                       |                                                                                                    | Drucken                                                                                                    |
|                                       |                                                                                                    | Q Seite durchsuchen Strg+F                                                                                                    |
|                                       |                                                                                                    | Sonstiges >                                                                                                    |
|                                       |                                                                                                    | Web-Entwickler >                                                                                                    |
|                                       |                                                                                                    | 📫 Neue Funktionen und Änderungen 🔷 🔪                                                                                                    |
|                                       |                                                                                                    | (?) Hilfe                                                                                                    |
|                                       |                                                                                                    | O Beenden Strg+Umschalt+Q                                                                                                    |
|                                       |                                                                                                    |                                                                                                    |
|                                       | , v <                                                                                                    | ×                                                                                                    |

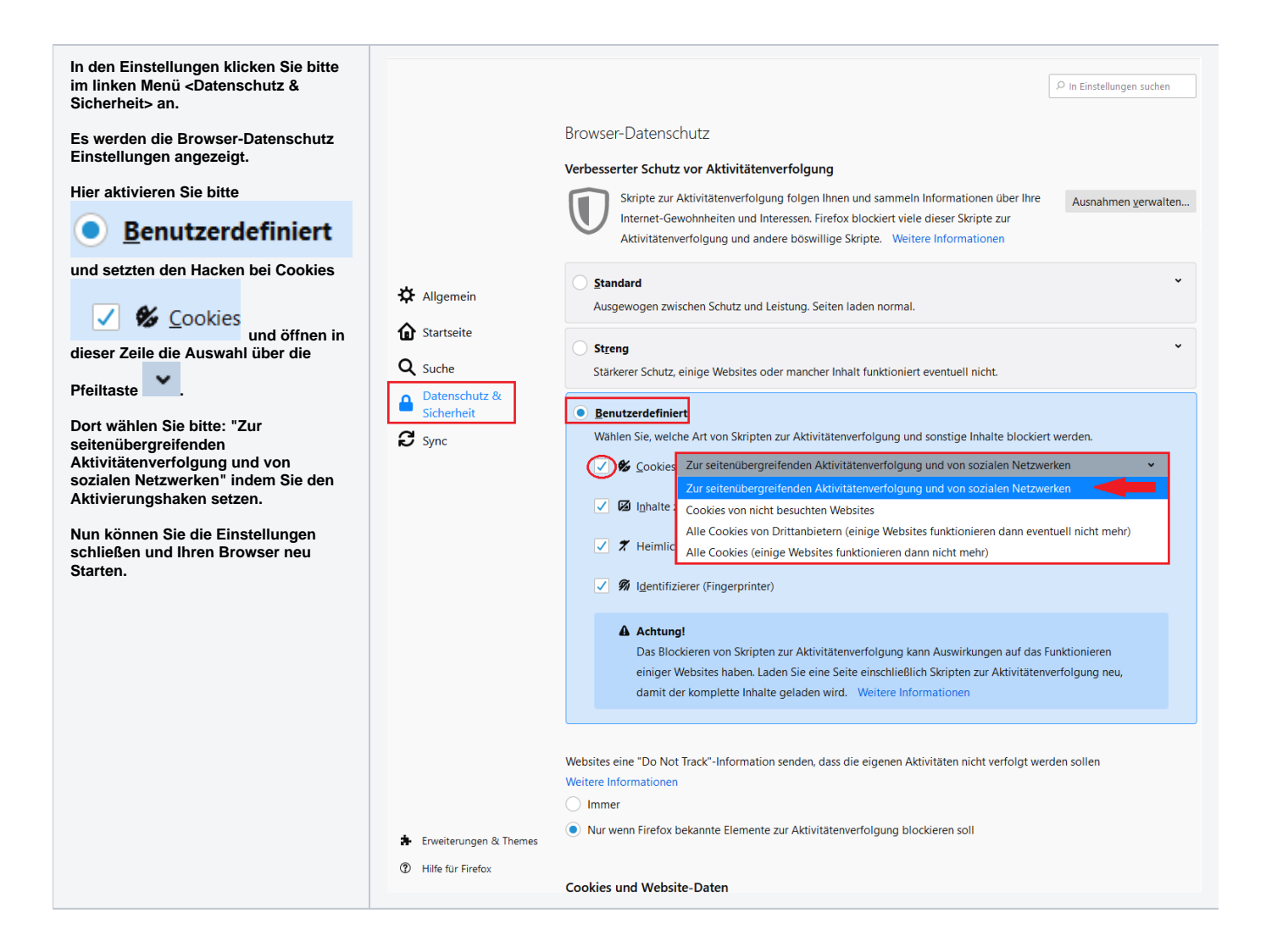

blocked URL

Unter Chrom können Sie die Coockies über Einstellungen - Datenschutz und Sicherheit - Cookies und andere Websitedaten- konfigurieren.

| Sie gelangen<br>oben rechts,<br>in der<br>Browserzeile,<br>über die drei<br>Punkte<br>zu den<br>Einstellungen<br>von Chrome. | $\begin{array}{c c} & & \\ & \\ \hline & \\ \hline \\ \hline$ | ×                                                                                                    |
|----------------------------------------------------------------------------------------------------|----------------------------------------------------------------------------------------------------|----------------------------------------------------------------------------------------------------|
|                                                                                                    | III Apps                                                                                                    | Neuer Tab         Strg + T           Neues Fenster         Strg - N           Neues Inkognito-Fenster         Strg + Umschalttaste + N |
|                                                                                                    |                                                                                                    | Verlauf  Downloads Strg + J Lesezeichen                                                                                                |
|                                                                                                    |                                                                                                    | Zoomen – 100 % + C<br>Drucken<br>Strg + P<br>Streamen                                                                                  |
|                                                                                                    |                                                                                                    | Suchen Strg + F<br>Weitere Tools ► ►<br>Bearbeiten Ausschneiden Kopieren Einfügen                                                      |
|                                                                                                    |                                                                                                    | Einstellungen<br>Hilfe                                                                                                    |
|                                                                                                    |                                                                                                    | Beenden                                                                                                    |

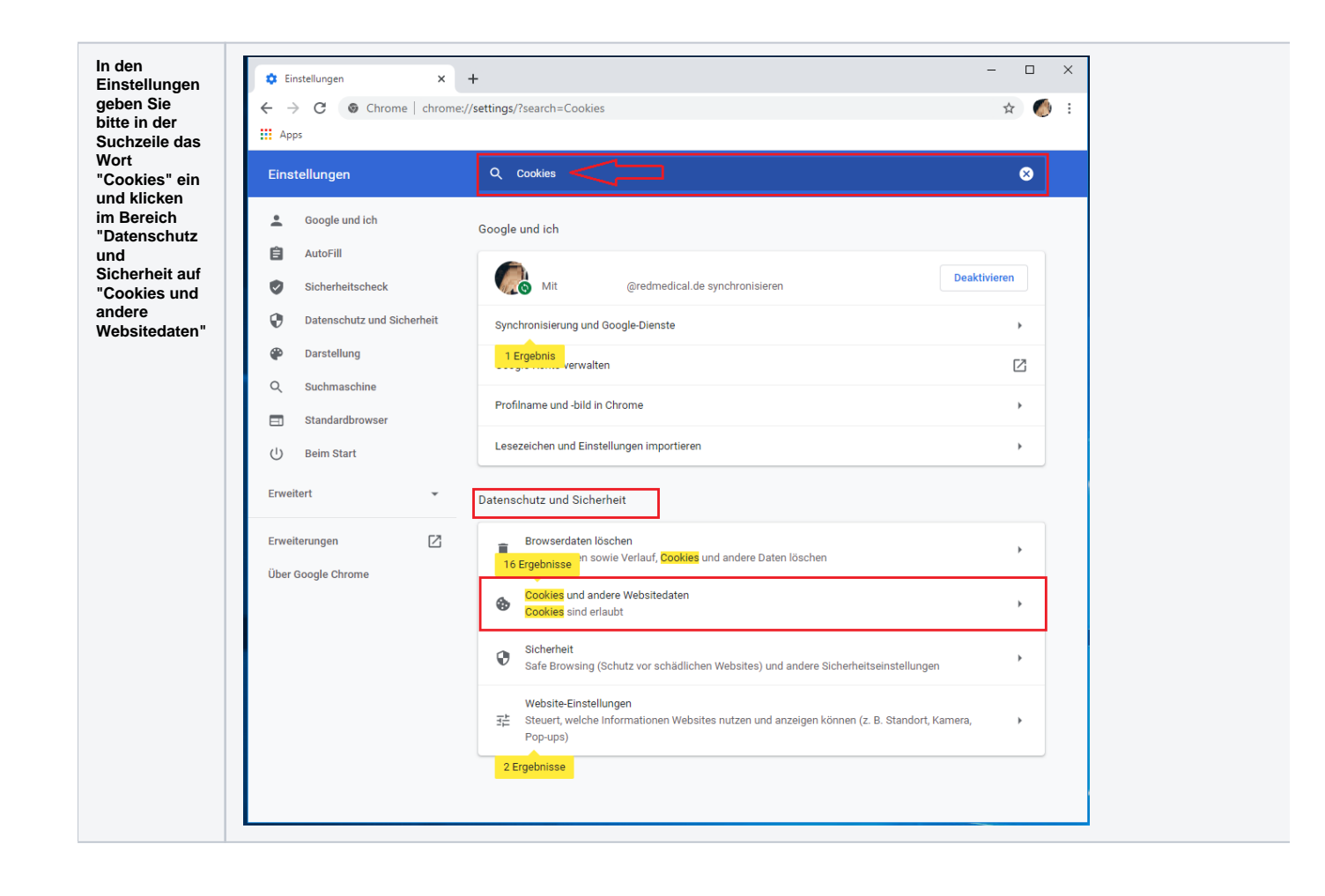

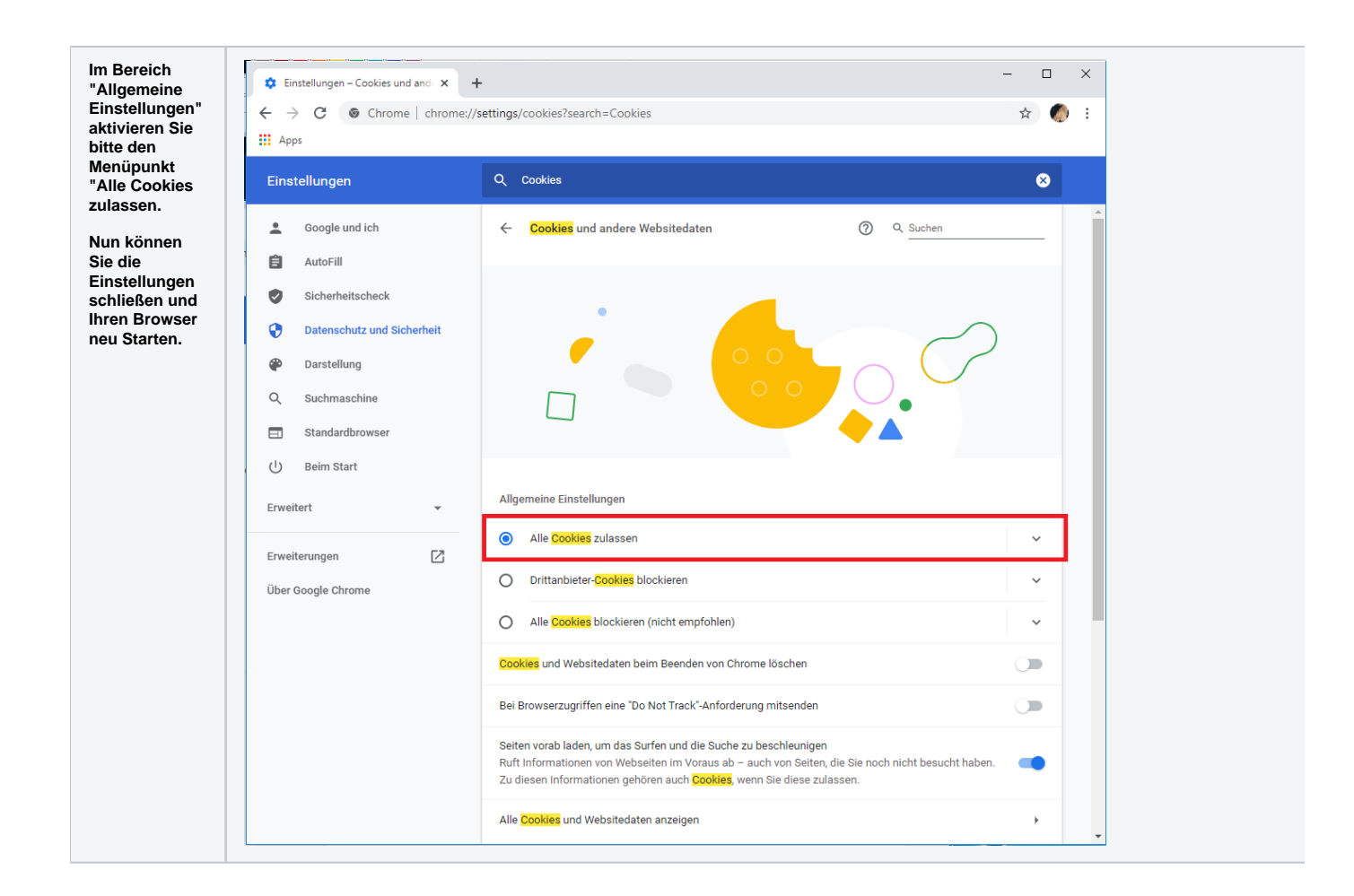

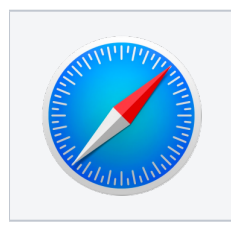

Unter Safari können Sie die Coockies Einstellungen über - Einstellungen - Datenschutz - Cookies und Websitedaten konfigurieren.

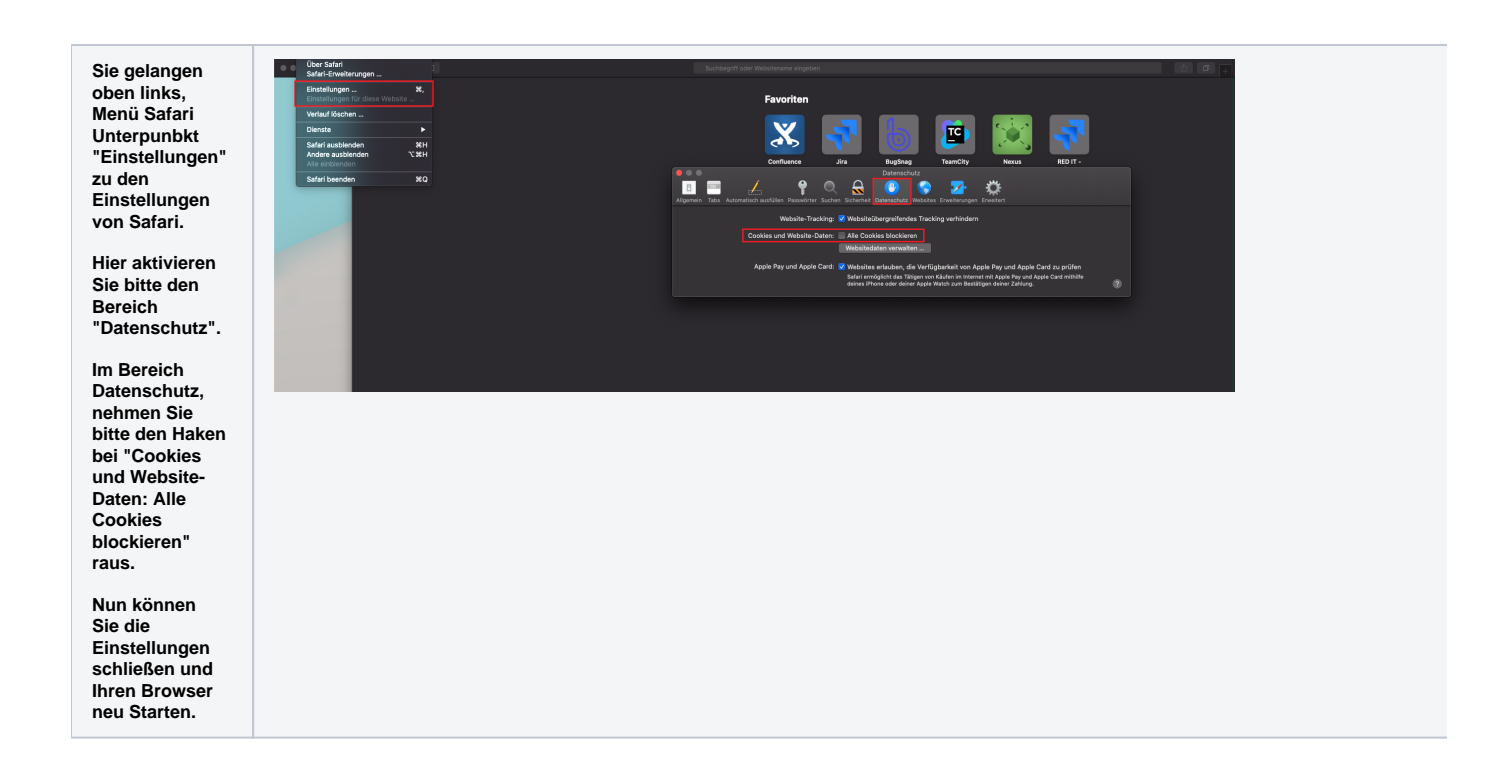